# Welcome to Visit Mississippi Gulf Coast's Extranet

## **Responding to Sales Leads**

### http://Extranet.gulfcoast.simpleviewcrm.com

#### Logging in:

Your e-mail address is your **Username**: **Password**: you received a generic password when you were set up to receive leads by Extranet. You then selected your own unique password. If you forget your password, you can click on Forgot Password? and one will be sent to you automatically.

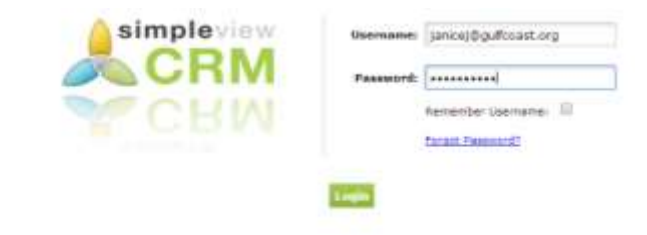

Once logged in, you should be looking at a screen similar to this, not all features will be available to all users.

| Mississippi Gulf Coast Regional C                                                                                                    | /B CRM - Extranet                                                                      | Webone, Seen Seen, MP - Logged in Sec. | IS Gulf Coast Regional Convention & Visitors Bureau *                    |
|----------------------------------------------------------------------------------------------------|----------------------------------------------------------------------------------------|----------------------------------------|--------------------------------------------------------------------------|
| Leads Member Record Service Requests                                                                                                    | Reports Partner Bulletins                                                              |                                        |                                                                          |
|                                                                                                    | ACCOUNT DETAIL: MS GUL                                                                 | F COAST REGIONAL CONVENTION & V        | ISITORS BUREAU                                                           |
|                                                                                                    |                                                                                        | Account Information                    |                                                                          |
| Account ID: 0007<br>Account MS Galf Coast M<br>Account (sort): MS Galf Coast Re<br>Account (sort): MS Galf Coast R<br>Farmaty: MS Galf Coast CV | gional Convention & Visitors Bureau<br>gional Convention & Visitors Bureau<br>11 Staff | Sta<br>Reg<br>Er<br>Web 1              | itue: Active<br>John —Neae-<br>niail: tourism@gulfcoast.org<br>Ste       |
|                                                                                                    |                                                                                        | Phone/Fax Numbers                      |                                                                          |
| Primary: (228) 895-569<br>Toll Free: (888) 467-485                                                                                              | 8<br>8                                                                                 | Atem                                   | atel<br>Faxi: (228) 896-6788                                             |
|                                                                                                    |                                                                                        | Address Information                    |                                                                          |
| Physical Address                                                                                                    |                                                                                        | Billing Address                        | Shipping Addres                                                          |
| P O Bax 8298<br>BR.oai, MS 39535-8298<br>UNITED STATES                                                                                          | UNITED STATES                                                                          |                                        | 2350 Reach Blvd Ste A<br>2nd Floor<br>Billoxi, MS 29531<br>WNITED STATES |
|                                                                                                    |                                                                                        | Additional Fields                      |                                                                          |
|                                                                                                    |                                                                                        | General                                |                                                                          |
| Reason Mer<br>Contects Lindings Web Amondian Bornelits Size                                                                                     | bership Cancelled                                                                      |                                        |                                                                          |

#### LEADS:

#### Partner Extranet

As one of the sales people for your business you are a Sales Lead Catcher and have access to all leads generated by the Bureau according to your sales segment (Meeting sales, Sports Marketing, & Tour/Travel). If you have one person in your organization who assigns leads, you must take care of that internally.

Click on the leads tab (upper left-hand corner under MISSISSIPPI GULF COAST REGIONAL CVB CRM - EXRANET), you should be looking at screen similar to this:

| Lead Type        | Lead<br>ID  | Lead Name                                      | Organization                                     | <u>Hotel</u><br><u>Response</u><br><u>Date</u> | Arr/Dept Dates        | <u>Status</u> | Responded | Create Date |
|------------------|-------------|------------------------------------------------|--------------------------------------------------|------------------------------------------------|-----------------------|---------------|-----------|-------------|
| Meeting<br>Sales | <u>5247</u> | 2015 July<br>Summer<br>Institute               | National Academic<br>Advising Association        | 3/7/2014                                       | Jul 25-Aug 2,<br>2015 | New           | Yes       | 2/25/2014   |
| Meeting<br>Sales | <u>5246</u> | 2015 June<br>Summer<br>Institute               | National Academic<br>Advising Association        | 3/7/2014                                       | Jun 20-28, 2015       | New           | Yes       | 2/25/2014   |
| Meeting<br>Sales | <u>5258</u> | 2015 Spring<br><u>Annual</u><br><u>Meeting</u> | Mississippi Fire<br>Investigators<br>Association | 3/11/2014                                      | Mar 24-27, 2015       | New           | Yes       | 2/28/2014   |

| Meeting<br>Sales | <u>5245</u> | 2014 Event                                | Geekonomicon                               | 3/7/2014  | Dec 11-15, 2014 | New | No | 2/24/2014 |
|------------------|-------------|-------------------------------------------|--------------------------------------------|-----------|-----------------|-----|----|-----------|
| Meeting<br>Sales | <u>5260</u> | <u>2014</u><br>Leadership<br>Team Meeting | Atmos Energy<br>Corporation MS<br>Division | 3/12/2014 | Oct 7-9, 2014   | New | No | 3/5/2014  |

#### Reviewing Leads:

- 1. Once you are logged in, click on the "Leads" tab in the upper left hand corner of your screen.
- 2. By default, only leads in which you can still respond to are displayed. You can use the filters to view leads by the following:
  - a. Status
    - i. New lead is not lost or definite and the response date has not yet passed
    - ii. Pending lead is not lost or definite but the response date has passed
    - iii. Closed/Won leads turned definite where your property was chosen
    - iv. Closed/Lost leads turned definite where your property was not chosen OR the lead was turned to lost business
    - v. Closed/TBD leads turned definite but the client has not chosen a hotel
  - b. Groups (Meeting, Tour, or Media)
  - c. Whether you have responded or not
  - d. Search for leads by Organization or Lead or Lead ID. Once your search term is entered, press tab on the keyboard and the results will be filtered
- 3. You are able to sort your list of leads by clicking on any of the column headers (i.e. Meeting Name, Organization, etc)
- 4. If you select "New" under the "Status" drop-down, it will show only the leads that you have not yet responded to

#### Viewing, Responding to Leads:

- 1. Click on the Lead ID or Title to open and respond.
- 2. The Hotel Response Date listed is your deadline to respond. Once this date has passed, you will no longer be able to respond to the lead online (or edit your response).
- 3. If the lead has an attached RFP, it will be located in a field titled "Meeting Specs". Simply click the file name to open/download it.
- 4. In the bottom left corner you will see an "Add Your Response" or "Edit Your Response" link click the link to open and respond to this lead
  - Fill in the appropriate information, and click "Save" at the bottom
- 5. Note that items in red are required fields
- 6. Bureau Only Comments will only be seen by Mississippi Gulf Coast Regional CVB (the client will not see them)
- Under the Room Information you will see File Attachments. This is where you upload your proposal. You MUST upload a proposal (your bid letter, floor plans, property amenities, what you need to send to sell your property).

|                                                                                                    |                                                                                                    |                                                                                                    | Tespense   | Telermation |            |            |
|----------------------------------------------------------------------------------------------------|----------------------------------------------------------------------------------------------------|----------------------------------------------------------------------------------------------------|------------|-------------|------------|------------|
| Particip We to                                                                                                    | all D Yes 9 Be                                                                                                    |                                                                                                    |            |             |            |            |
| tanne                                                                                                    | eta:                                                                                                    |                                                                                                    |            |             |            |            |
|                                                                                                    |                                                                                                    |                                                                                                    |            |             |            |            |
|                                                                                                    |                                                                                                    |                                                                                                    |            |             |            |            |
|                                                                                                    |                                                                                                    |                                                                                                    |            |             |            |            |
|                                                                                                    |                                                                                                    |                                                                                                    |            |             |            |            |
|                                                                                                    |                                                                                                    |                                                                                                    |            |             |            |            |
|                                                                                                    |                                                                                                    |                                                                                                    |            |             |            |            |
| Barran Bala Dana                                                                                                    |                                                                                                    |                                                                                                    |            |             |            |            |
| These approaches of the deal of the sheet, the                                                                                                    |                                                                                                    |                                                                                                    |            |             |            |            |
| Contrast de                                                                                                    |                                                                                                    |                                                                                                    |            |             |            |            |
|                                                                                                    |                                                                                                    |                                                                                                    |            |             |            |            |
|                                                                                                    |                                                                                                    |                                                                                                    |            |             |            |            |
|                                                                                                    |                                                                                                    |                                                                                                    |            |             |            |            |
|                                                                                                    |                                                                                                    |                                                                                                    |            |             |            |            |
|                                                                                                    |                                                                                                    |                                                                                                    |            |             |            |            |
| Rate Re                                                                                                    | age 6 in 6                                                                                                    |                                                                                                    |            |             |            |            |
| Requested for                                                                                                    |                                                                                                    |                                                                                                    |            | Paul: Hal   | Ramme D    |            |
|                                                                                                    |                                                                                                    |                                                                                                    |            |             |            |            |
|                                                                                                    |                                                                                                    |                                                                                                    | Banm 1     | nformation  |            |            |
|                                                                                                    | Visite                                                                                                    | Soluting .                                                                                                    | Inentry    | Mainley     | Torollay   | Wednesday  |
|                                                                                                    | BT/AU/2015                                                                                                    | 07/94/3015                                                                                                    | 67/85/3015 | 07/10/2012  | 07/07/2015 | 87/08/3013 |
|                                                                                                    | .0                                                                                                    | 0                                                                                                    |            |             |            |            |
| the state of the state of the s | 20                                                                                                    |                                                                                                    |            |             |            |            |
| Sector 4                                                                                                    | 10                                                                                                    | 0.                                                                                                    |            |             |            |            |
| Bartin 2                                                                                                    | 10                                                                                                    | 0                                                                                                    |            |             |            |            |
| Ana Dyan                                                                                                    | 10                                                                                                    |                                                                                                    |            |             |            |            |
| tend                                                                                                    | 17 <sup>1</sup> 0                                                                                                    |                                                                                                    | 1.00       |             |            | 8          |
| Requested                                                                                                    | 25                                                                                                    | 35                                                                                                    |            |             |            | 0          |
|                                                                                                    |                                                                                                    |                                                                                                    |            |             |            |            |
|                                                                                                    | A REAL PROPERTY AND A REAL PROPERTY AND A REAL | 101                                                                                                    | T II = AI  | Lachmonth . |            |            |
| Pile Attactute                                                                                                    | mbst Mone                                                                                                    | *                                                                                                    |            |             |            |            |
|                                                                                                    |                                                                                                    | 2                                                                                                    |            |             |            |            |
|                                                                                                    | Start Strend Strend                                                                                                    |                                                                                                    |            |             |            |            |
|                                                                                                    | Stovell Databall Booms                                                                                                    | and do and a second second sec |            |             |            |            |

8. Once you click Save, an email is generated and sent to the Sales Manager letting them know that you have entered your response.

#### Entering Pickup

- 1. Once a meeting has been turned into Definite business, you will see a "Pickup" section at the bottom of the screen beneath the response.
- 2. After the meeting has taken place, you can enter the number of rooms you received from this meeting.

|                   |                                 | _     | linsponse               |                  |           |              |          | _           |
|-------------------|---------------------------------|-------|-------------------------|------------------|-----------|--------------|----------|-------------|
| utay tuan         | Arrivel/Departure               |       | Same Request linter     |                  | Responded | Lost Sydated | Concente | Attachments |
| an ing foundation | 10/17/2013 - 10/23/2015 (00000) |       | 10/17/2015 - 10/20/2012 |                  | Ves       | 07/12/2012   | 109.00   | Yes         |
|                   |                                 |       | Print Response          | a Kom -          |           |              |          |             |
|                   |                                 |       | Pickop Ho               | oms <sup>2</sup> |           |              | 1121     |             |
|                   | Pickup Roome: 0                 |       |                         |                  |           |              | Pick     | up Presk; G |
|                   | op Aven. Doily Room Rate: 0.0   | 0     |                         |                  |           |              |          |             |
|                   |                                 | 744   | Han                     | The              | Wed.      | The          | 210      | Bat         |
|                   | Block:                          | 34/16 | 30/39                   | \$6/20           | 10/31     | 10/22        | 10/13    | 10724       |
|                   |                                 |       | 0.                      | 0                |           |              |          |             |

#### UPDATING CONTACT RECORDS

If you have access to record details such as contacts, please do not replace anyone's name when a position changes. Use the **CLONE** feature and put in the new person's name. EXAMPLE:

Beth Carriere leaves her position and Crystal Johnson takes her place. Click on Beth's name and you see your contact details. You would CLONE Beth Carriere replacing all of Beth's information with Crystal's information.

| Leads                  | Member Record                                                                      | Service Requests                                                                                        | Reports      | Partner Bulletins      | CONTA | M      | АН - ВЕТИ С    | ADDIEDE                                                                                       |                                                      |
|------------------------|------------------------------------------------------------------------------------|----------------------------------------------------------------------------------------------------|--------------|------------------------|-------|--------|----------------|-----------------------------------------------------------------------------------------------|------------------------------------------------------|
|                        |                                                                                    |                                                                                                    |              |                        | Tan   | Classe | Reference Ar   | (interest                                                                                     |                                                      |
|                        |                                                                                    |                                                                                                    |              |                        |       | contac | t Information  |                                                                                               |                                                      |
|                        | Contact II<br>Accoun<br>Contact Typ<br>Ema<br>Assistant Phon<br>Birth Dat<br>Gende | 0: 20905<br>f: MS Gulf Coast Reg<br>e: Inactive<br>il: beth@gulfcoast.or<br>f:<br>e:<br>e:<br>f: Female | ional Conven | tion & Visitors Bureau |       |        |                | First/Last Name<br>Full Name<br>Praferred Method<br>Tible<br>Department<br>Spouse<br>Children | Beth Carriere<br>Beth Carriere<br>Executive Director |
|                        |                                                                                    | Assigned U                                                                                              | sers (from A | ccount)                |       |        |                |                                                                                               |                                                      |
| tanager:               | Janice Jories, TMP                                                                 |                                                                                                    |              |                        |       |        |                |                                                                                               |                                                      |
|                        |                                                                                    |                                                                                                    |              |                        | 15    | Phone/ | /Fax Number    | 12                                                                                            |                                                      |
|                        | Primar<br>Mobile Phone<br>Home                                                     | Б.<br>К.                                                                                                |              |                        |       |        |                | Alternate<br>Fax                                                                              |                                                      |
|                        |                                                                                    |                                                                                                    |              |                        |       | Addres | st information |                                                                                               |                                                      |
|                        | Ph                                                                                 | vsical Address                                                                                          |              |                        |       | 8400   | ling Address   |                                                                                               |                                                      |
| O Bex 6<br>Suffport, P | 128<br>45 39506-6128                                                               |                                                                                                    |              | UNITED S               | TATES |        |                |                                                                                               | UNITED STATE                                         |

Then open Beth Carriere's record and make her Contact Type Inactive.

| Gulf Coast        | Regional CV      | B CRM -  | Extranet            | Websen, Janice Janne, 1997 - Logged in to: MS G                                                                                                    | alf Coast Regional Convention & Visit |
|-------------------|------------------|----------|---------------------|----------------------------------------------------------------------------------------------------|---------------------------------------|
| nber Record       | Service Requests | Reports  | Partner Bulletins   |                                                                                                    |                                       |
|                   |                  | CONTAC   | T: UPDATE CONTACT F | OR MS GULF COAST REGIP AL CONVENTION R                                                                                                    | VISITORS BUREAU                       |
|                   |                  |          |                     | Contact Information                                                                                                    |                                       |
| First/Last Name:  | Beth             | Carriere |                     | and the second second s | MS Gulf Coast Regional Conven         |
| Full Natura       | Beth Carriere    |          | 1                   | Contact Type:                                                                                                    | Inactive *                            |
| Department:       |                  |          |                     | Title:                                                                                                    | Executive Director                    |
| Preferred Hethod: | -None- *         |          |                     | Email:                                                                                                    | beth@guifcoast.org                    |
| Assistant:        | 1                |          |                     | Ast. Phone:                                                                                                    |                                       |
| Children:         |                  |          |                     | Dirthdate:                                                                                                    | -Honth- •Day- •                       |
| Gender            | 0 Male * Fem     | alu      |                     | Spouse                                                                                                    |                                       |
|                   |                  |          |                     | Phone/Fax Numbers                                                                                                    |                                       |
| Primary:          |                  | ext.     |                     | Alternate:                                                                                                    | est.                                  |
| Mohile Phone:     | -                |          |                     | Fax                                                                                                    | ext.                                  |
| Home:             | 1                |          |                     |                                                                                                    |                                       |

This preserves the integrity of our database and allows a brand new start for the new sales person, with all of the appropriate leads and communications being sent to the proper person.

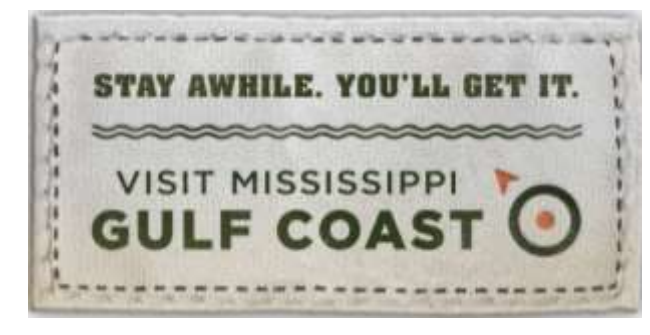

For questions regarding the **actual lead**, please contact the CVB sales representative who sent you the lead.

For questions regarding your **Extranet** access, please contact:

Janice Jones, CRM/CMS Manager janicej@gulfcoast.org, 228-388-1431